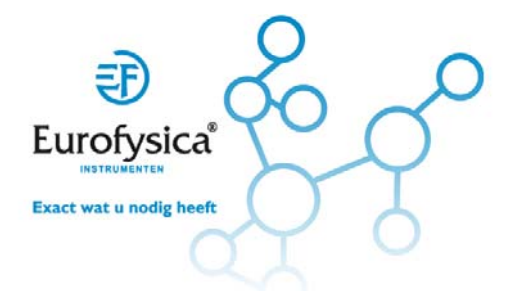

## Instelling wieluitslag Rooby 140400 t/m 140403

- 0, ×

Sluit de Rooby via USB aan. Deze maakt nu verbinding met de pc. Klik in het hoofdscherm op "Rooby" en dan op "configuratie"

| SERVO1       SERVO2         Continue rotatie       Servo1         1       Continue rotatie         1       Servo1         60       61         57       60         60       61         57       60         60       61         57       60         57       60         58       Servo1         Servo1       Servo1         1       Servo1         1       Servo2         1       Servo2 | Configuratie                                                                                                    |                                                                                                    | Schakelaar 1 0                                                                                                    |
|----------------------------------------------------------------------------------------------------|----------------------------------------------------------------------------------------------------|----------------------------------------------------------------------------------------------------|----------------------------------------------------------------------------------------------------|
| Lange Ander                                                                                                    | SSRVD1<br>Continue rotatie<br>1000 0 0 0 0<br>Motor 1<br>Completende notating<br>1000 0<br>Standaardwaarden herstellen Ok | SERVO2<br>Continue rotatie<br>Fock (*)<br>57 0 0 0<br>Modor 2<br>Congeteerede nothing<br>Finance of the serve/motor | Schukelar 3 0<br>Senuer 1 0<br>Actuatoren<br>Zoemar 2 0<br>Actuatoren<br>Zoemar -<br>Calload -<br>Moteur 2 -<br>Motor 2 -<br>Senue 1 -<br>Senue 1 -<br>Senue 2 -<br>Senue 2 -<br>Senue 2 - |
|                                                                                                    | <br>                                                                                                    |                                                                                                    |                                                                                                    |

Afbeelding 1: overzicht met configuratiescherm

| Configuratie                                            |                                |  |  |  |
|---------------------------------------------------------|--------------------------------|--|--|--|
| SERVO 1<br>Continue rotatie Hoek (°)                    | SERVO 2                        |  |  |  |
|                                                         | -57                            |  |  |  |
| Motor 1<br>Omgekeerde richting                          | Motor 2<br>Omgekeerde richting |  |  |  |
| Standaardwaarden herstellen Ok Stoppen Stop servo/motor |                                |  |  |  |

Configuratiescherm

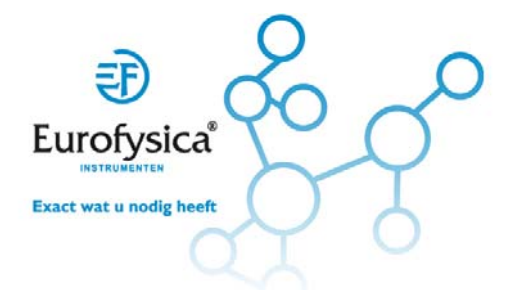

Klik nu met de muis op het rechterpijltje van servo 2 (in bovenstaand scherm blauw) . Stel nu met de pijltjestoetsen van de PC de maximale uitwijking van de wielen naar LINKS in.

Klik nu met de muis op het linkerpijltje van servo 2 (in bovenstaand scherm grijs). . Stel nu met de pijltjestoetsen van de PC de maximale uitwijking van de wielen naar RECHTS in.

Zorg er voor dat bij beide instellingen de wielen niet tegen het chassis aan lopen.